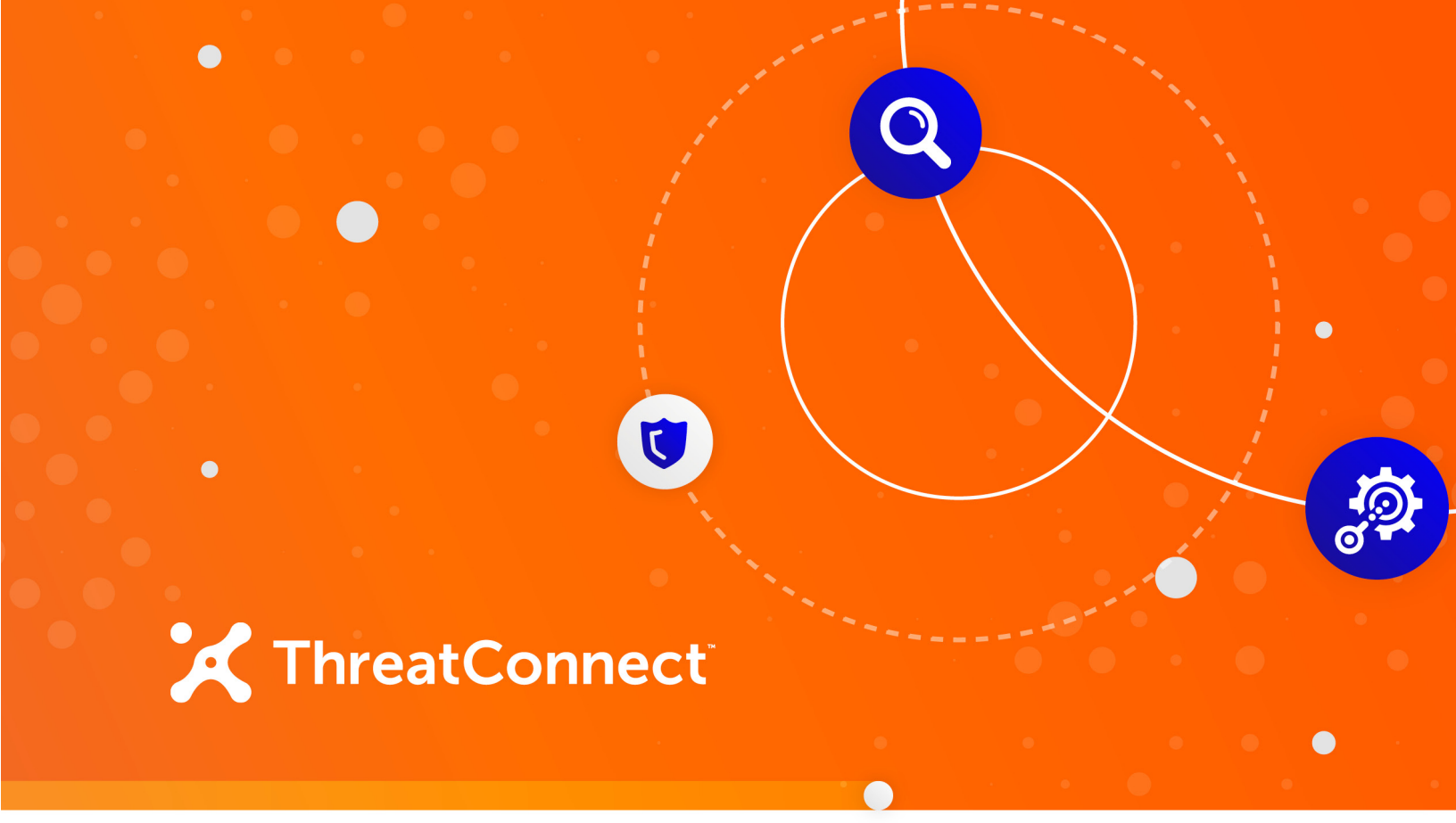

# ThreatConnect® SmartResponse™ Plugin LogRhythm®

User Guide

Software Version 1.0

August 4, 2020

30051-02 EN Rev. A

ThreatConnect, Inc. 3865 Wilson Blvd., Suite 550, Arlington, VA 22203 P: 1.800.965.2708 | F: .703.229.4489 www.ThreatConnect.com ©2020 ThreatConnect, Inc.

ThreatConnect<sup>®</sup> is a registered trademark of ThreatConnect, Inc. LogRhythm<sup>®</sup> is a registered trademark of LogRhythm, Inc. SmartResponse<sup>™</sup> is a trademark of LogRhythm, Inc.

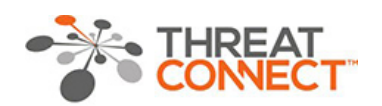

www.ThreatConnect.com info@threatconnect.com

TOLL FREE: 1.800.965.2708 LOCAL: +1.703.229.4240 FAX: +1.703.229.4489

THREATCONNECT, INC. 3865 WILSON BLVD., SUITE 550 ARLINGTON, VA 22203

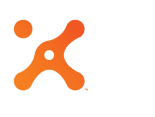

# Table of Contents

| OVERVIEW                                                                   | 4      |
|----------------------------------------------------------------------------|--------|
| DEPENDENCIES                                                               | 4      |
| ThreatConnect Dependencies<br>LogRhythm Dependencies                       | 4<br>4 |
| NSTALLATION                                                                | 5      |
| Plugin Actions: LogRhythm-to-ThreatConnect Indicator Upload and Enrichment | 5      |
| File Configuration                                                         | 5      |
| Creating a SmartResponse Plugin                                            | 5      |
| Importing the SmartResponse Plugin                                         | 7      |
| Testing Plugin Actions                                                     | 8      |
| Using Plugin Actions                                                       | .11    |

. . . .

# **OVERVIEW**

The ThreatConnect integration package for LogRhythm allows LogRhythm users to interact with threat intelligence in ThreatConnect directly from the LogRhythm Console by using a set of LogRhythm plugin actions. The integration package can perform functions such as retrieving Indicator details and reporting observations and false positives to ThreatConnect.

# DEPENDENCIES

# ThreatConnect Dependencies

• Active ThreatConnect Application Programming Interface (API) user and key

NOTE: All ThreatConnect dependencies will be provided by default to subscribing ThreatConnect Cloud customers. Private Instance customers can enable these settings during configuration on the Account Settings screen within their Private Instance of ThreatConnect.

• ThreatConnect installation zip file (contains ThreatConnect LogRhythm plugin actions): ThreatConnect-LogRhythm-Package\_vX.X

# LogRhythm Dependencies

- LogRhythm Console (web and PC based)
- PowerShell v4+ installed on Platform Manager

# Plugin Actions: LogRhythm-to-ThreatConnect Indicator Upload and Enrichment

LogRhythm plugin actions perform a number of functions, including creating Indicators in ThreatConnect, getting more information about an Indicator, and reporting an observation. These actions are bundled within a LogRhythm SmartResponse. Before these plugins can be created, the ThreatConnect file must be configured.

# File Configuration

Follow these steps to configure the ThreatConnect file:

- 1. Unzip the provided ThreatConnect file, ThreatConnect-LogRhythm-Package\_vX.X.zip, into any folder.
- 2. One of the files within the zip file is named **tc.conf.default**. Rename the file to **tc.conf**.
- **3.** This file controls various aspects of the integration commands. Edit the file, and update the required value and any of the optional values. Detailed information about the settings is in the file itself.

# Creating a SmartResponse Plugin

Follow these steps to create the SmartResponse plugin:

- 1. Run the LogRhythm PC Console application.
- 2. Open the Deployment Manager.
- Click on the Tools menu, and then choose Administration > SmartResponse Plugin Manager (Figure 1).

| Rhythm        | Console                                                                                                    |                     |        | +                               | al                        | 192.168.4.59                 | -                     | -∂ ×                                                                 |            | -       |
|---------------|----------------------------------------------------------------------------------------------------|---------------------|--------|---------------------------------|---------------------------|------------------------------|-----------------------|----------------------------------------------------------------------|------------|---------|
|               | 2. Personal Dashboard                                                                                                    | l 🔍 Investigati     | е 🧕 Т  | fail 🔹 Report Center 🔳          | List Manager 🞽 Deploy     | ment Monitor 👩 Deploy        | ment Manager          |                                                                      |            |         |
| dit Vie       | W LooRhythm Tools                                                                                                    | Window Help         |        |                                 |                           |                              |                       |                                                                      |            |         |
| on the        | in my cograny and room                                                                                                    | Trindon Help        |        |                                 |                           |                              |                       |                                                                      |            |         |
|               |                                                                                                    | Monitor             | ·      |                                 |                           |                              |                       |                                                                      |            |         |
| Deploy        | ment Manager                                                                                                    | Search              |        |                                 |                           |                              |                       |                                                                      |            |         |
| in the second | Final And Final And Final | Report Ctrl+R       |        | L.H. S. Carbon Marihan          |                           | D. F. S. Alazar Bulan D      |                       |                                                                      |            |         |
| nuties        | Hattorm Manager D                                                                                                    | Knowledge           | Netwo  | ork monitors System monitors    | Log Sources Log Processin | Policies Administers Per     | pie                   |                                                                      |            | _       |
| irm rules     |                                                                                                    | A stanis interation |        |                                 |                           |                              |                       |                                                                      |            |         |
| )rag a co     | lumn header here t                                                                                                    | Administration      | · 24   | Deployment Monitor              | Ctrl+D                    |                              |                       |                                                                      |            |         |
| Action        | Alarm Burerman                                                                                                    | Distribution        | • 🐻    | Deployment Manager              | Ctrl+Y                    | Threshold                    | Data Segregation Mode | Description                                                          | Log Entity | Log Hor |
|               |                                                                                                    |                     |        | Windows Host Wizard             |                           |                              |                       |                                                                      |            |         |
| N             | Invalid logon Test Alarm                                                                                                    | Ena                 | bled   | Automatic Log Source Config     | uration                   | Single Event                 | None                  | Used for testing Report Observation on an invalid logon              |            |         |
|               | Test Alarm for triggering P                                                                                                    | laybook Dis         | able   | the registered coming           |                           | Single Event                 | None                  | Test alarm for triggering PB                                         |            |         |
| Ē             | QsEMP : Excessive Suspi                                                                                                    | icious Activity Dis | able   | Global Log Processing Rule M    | anager                    | 100 Events in 60 Min(s), 0_  | None                  | Alarms on excessive occurrences of concerning security events        |            |         |
| П             | QsEMP : Successive Atta                                                                                                    | cks Dis             | able   | Data Masking Rule Manager       |                           | 5 Events in 15 Min(s), 0 Se. | None                  | Alarms on successive occurrences of concerning security events       |            |         |
| Π             | QsEMP : Compromise                                                                                                    | Dis                 | able   | Court Director Management       |                           | Single Event                 | None                  | Alarms on the occurrence of any compromise                           | Π          |         |
| Π             | QsEMP : Excessive Login                                                                                                    | Failures Dis        | able   | Smartkesponse Plugin Manag      | er                        | 100 Events in 60 Min(s), 0   | None                  | Alarms on excessive login failures                                   | П          |         |
| П             | QsEMP : Successive Logi                                                                                                    | n Failures Dis      | able   | System Monitor Päckage Man      | ager                      | 3 Events in 15 Min(s), 0 Se. | None                  | Alarms on successive login failures                                  | Π          |         |
| Π             | QsEMP : Network Device                                                                                                    | Excessive. Dis      | able   | System Monitor Configuration    | Policy Manager            | 100 Events in 60 Min(s), 0   | None                  | Alarms on excessive critical, error, and warning conditions on a N_  | Π          |         |
|               | QsEMP : Network Device                                                                                                    | Critical Con. Dis   | able   | Data Lors Defender Policy Ma    |                           | Single Event                 | None                  | Alarms on a critical condition on a Network Device                   |            |         |
|               | QsEMP : "NIX Host Exces                                                                                                    | sive Warnin Dis     | able   | States Selender Folicy ind      |                           | 100 Events in 60 Min(s), 0   | None                  | Alarms on excessive critical, error, and warning conditions on a *N. |            |         |
|               | QsEMP : "NIX Host Succe                                                                                                    | ssive Errors Dis    | able   | File Integrity Monitor Policy N | lanager                   | 5 Events in 15 Min(s). 0 Se. | None                  | Alarms on successive critical and error conditions on a *NIX host    |            |         |
|               | QsEMP : "NIX Host Critica                                                                                                    | al Condition Dis    | able   | Registry Integrity Monitor Pol  | icy Manager               | Single Event                 | None                  | Alarms on a critical condition on a *NIX host                        |            |         |
|               | QsEMP : Windows Host E                                                                                                    | excessive W_ Dis    | able   | Log Source Virtualization Tem   | plate Manager             | 100 Events in 60 Min(s), 0   | None                  | Alarms on excessive critical, error, and warning conditions on a wi  |            |         |
|               | QsEMP : Windows Host S                                                                                                    | uccessive_ Dis      | able   | Automatic Log Source Accent     | ance Rule Manager         | 5 Events in 15 Min(s), 0 Se. | None                  | Alarms on successive critical and error conditions on a windows h    |            |         |
|               | QsEMP : Windows Host C                                                                                                    | Critical Condi. Dis | able   | Automotic cog boorce Accept     | unce none monoger         | Single Event                 | None                  | Alarms on a critical condition on a windows host                     |            |         |
|               | QsEMP : LogRhythm App                                                                                                    | liance Hard_ Dis    | able   | Object Permissions Manager      |                           | Single Event                 | None                  | Alarm for warning/error events from the LogRhythm Appliance har      |            |         |
|               | QsEMP : Network Device                                                                                                    | Successive Dis      | able 🔒 | Security Manager                |                           | 5 Events in 15 Min(s), 0 Se. | None                  | Alarms on successive critical and error conditions on a Network D.,  |            |         |
|               | QsEMP : Privileged User                                                                                                    | Created Dis         | able   | User Profile Manager            |                           | Single Event                 | None                  | Alarms on the occurrence of a user account being added to a privil.  |            |         |
|               | QsEMP : Afterhours Privil                                                                                                    | eged User L. Dis    | able   | QUENT TOUR                      | 10 10111(0), 0 000(0)     | Single Event                 | None                  | Alarms on the occurrence of an afterhours administrator login        |            |         |
|               | QsEMP : Excessive Audit                                                                                                    | Failures Dis        | abled  | QsEMP: Audit                    | 60 Min(s), 0 Sec(s)       | 50 Events in 60 Min(s), 0 S. | None                  | Alarms on excessive audit failures                                   |            |         |
|               | QsEMP : Successive Audi                                                                                                    | it Failures Dis     | abled  | QsEMP: Audit                    | 30 Min(s), 0 Sec(s)       | 3 Events in 15 Min(s), 0 Se. | None                  | Alarms on successive audit failures                                  |            |         |
|               | LogRhythm CMDB Databa                                                                                                    | se Error Ena        | abled  | LogRhythm Diagnostics           | 2 Hour(s), 0 Min(s), 0_   | Single Event                 | None                  | Alarms when the Case Management Database has utilized more t         |            |         |
|               | LogRhythm CMDB Stats W                                                                                                    | /arning Ena         | abled  | LogRhythm Diagnostics           | 2 Hour(s), 0 Min(s), 0_   | Single Event                 | None                  | Alarms on the occurrence when the LogRhythm Job Manager is u         |            |         |
|               | LogRhythm CMDB Databa                                                                                                    | se Warning Ena      | bled   | LogRhythm Diagnostics           | 2 Hour(s), 0 Min(s), 0_   | Single Event                 | None                  | Alarms on the occurrence of the Case Management Database rea         |            |         |
|               | LogRhythm AD Sync Failu                                                                                                    | re Dis              | abled  | LogRhythm Diagnostics           | 2 Hour(s), 0 Min(s), 0_   | Single Event                 | None                  | The LogRhythm Platform Manager has failed when attempting to         |            |         |
|               | LogRhythm Scheduled Re                                                                                                    | port Failure Dis    | abled  | LogRhythm Diagnostics           | 2 Hour(s), 0 Min(s), 0_   | Single Event                 | None                  | The LogRhythm Job Manager has encountered an error when atte.        |            |         |
|               |                                                                                                    |                     |        |                                 |                           |                              |                       |                                                                      |            |         |

# Figure 1

4. Select the Create Plugin menu option (Figure 2).

| SmartRe | sponse Plugi | in Manager             |        |         |                 |           |             | 8         |             | ×   |
|---------|--------------|------------------------|--------|---------|-----------------|-----------|-------------|-----------|-------------|-----|
| Action  | s 🕶 🛃 Cre    | ate Plugin 👩 Propertie | es     |         |                 |           |             |           |             |     |
| Action  | Name         | Create Plugin          | Status | Version | Last Updated On | Plugin ID | Plugin GUID | AIE Count | Alarm Count | Act |
|         |              | Create Plugin          |        |         |                 |           |             | _         | -           | _   |

### Figure 2

- Select the folder that contains all the unzipped contents of ThreatConnect-LogRhythm-Package\_vX.X.zip, including the tc.conf file that was renamed and edited during the file configuration process.
- 6. Click the Validate button. A "Success" message will appear (Figure 3).

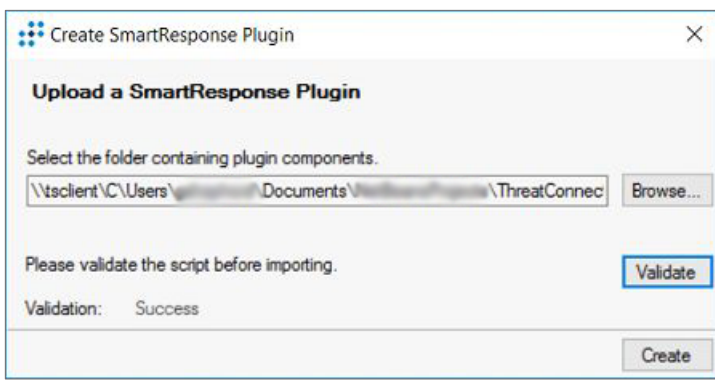

#### Figure 3

- 7. Click the **Create** button, and then choose a folder in which to save the plugin.
- 8. The SmartResponse plugin will be created with a name similar to the following: ARPlugin\_0000000-0000-0000-0000-0000000000000\_20180118.lpi.

NOTE: The date is the last part of the filename, so if another SmartResponse plugin is created on the same day, the original file will be overwritten.

# Importing the SmartResponse Plugin

**1.** From the **Actions** menu, choose the Import option (Figure 4).

| Deploy    | ment Manager                |          |                                                                                                    |                                |           |                      |                           |            |               |                            |                   |                    |           |            |         |
|-----------|-----------------------------|----------|----------------------------------------------------------------------------------------------------|--------------------------------|-----------|----------------------|---------------------------|------------|---------------|----------------------------|-------------------|--------------------|-----------|------------|---------|
| intities  | Platform Manager Data Pro   | essor    | a Al Engine Ne                                                                                                   | etwork Monitors System Monitor | s Log Sou | irces Log Process    | ing Policies Alarm Rules  | People     |               |                            |                   |                    |           |            |         |
| arm Rule: | 3                           |          |                                                                                                    |                                |           |                      |                           |            |               |                            |                   |                    |           |            |         |
|           |                             | to a sta | at a diama diama diama diama diama diama diama diama diama diama diama diama diama diama diama diama diama diama |                                |           |                      |                           |            |               |                            |                   |                    |           |            |         |
| Jrag a co | Jumn neader here to group   | by th    | lat column.                                                                                                    |                                | -         |                      | 1                         |            |               |                            |                   |                    |           | 1          | 1       |
| Action    | Alarm Rule Nan              | ne .     | Status                                                                                                    | Alarm Rule Group               | 5         | Suppress For         | Threshold                 | Data Segre | egation Mode  |                            | Description       |                    | -         | Log Entity | Log Hos |
|           | E Levelid Jesse Test Aleve  |          | SmartResponse PI                                                                                                 | ugin Manager                   |           |                      |                           |            |               |                            |                   |                    | ×         |            |         |
|           | Test Alarm for triagering E | 0        | A                                                                                                    |                                |           |                      |                           |            |               |                            |                   |                    |           |            |         |
| 님         | OsEMP : Excessive Suspi     | 0        | Actions*                                                                                                    | Create Plugin 😗 Properties     |           | 1                    |                           | 1          | 1             |                            | The second second | 1                  | -         |            | H       |
| H         | QsEMP : Successive Attac    | Acti     | Sa Activate                                                                                                    |                                | Status    | Version              | Last Updated On           | Plugin ID  | Plugin GUID   |                            | AIE Count         | Alarm Count        | Act       | H          |         |
| H         | QsEMP : Compromise          |          | 3 Retire                                                                                                    |                                |           |                      |                           |            |               |                            | -                 | -                  | =         |            |         |
| П         | QsEMP : Excessive Login     | -        | wo Import                                                                                                    | nect Integration Commands_23   | Active    | 1                    | 1/11/2018 5:15:39.303 PM  | 1000000024 | 6373804a-2311 | -4739-beed-b59b6179080c    | 0                 | 2                  | 5         | n n        |         |
| H         | QsEMP : Successive Logi     | _        | day Export                                                                                                    | nect Integration Commands_24   | Active    | 1                    | 1/18/2018 11:20:58.270 AM | 100000025  | d6ab0b59-932d | -44b3-8383-1bbe/34e6bt8    | 0                 | 0                  | 5         | П          | П       |
| П         | QsEMP : Network Device      |          | dan export                                                                                                    |                                |           |                      |                           |            |               |                            |                   |                    | N         |            |         |
|           | QsEMP : Network Device      |          |                                                                                                    |                                |           |                      |                           |            |               |                            |                   |                    |           |            |         |
|           | QsEMP : "NIX Host Exces     |          |                                                                                                    |                                |           |                      |                           |            |               |                            |                   |                    | 'N        | - 0        |         |
|           | QsEMP : "NIX Host Succe     |          |                                                                                                    |                                |           |                      |                           |            |               |                            |                   |                    |           |            |         |
|           | QsEMP : "NIX Host Critica   |          |                                                                                                    |                                |           |                      |                           |            |               |                            |                   |                    |           |            |         |
|           | QsEMP : Windows Host E      |          |                                                                                                    |                                |           |                      |                           |            |               |                            |                   |                    | vi        | -          |         |
|           | QsEMP : Windows Host S      | 1        |                                                                                                    |                                |           |                      |                           |            |               |                            |                   |                    | h         |            |         |
|           | QsEMP : Windows Host C      |          |                                                                                                    |                                |           |                      |                           |            |               |                            |                   |                    | -         |            |         |
|           | QsEMP : LogRhythm App       | Acti     | 000                                                                                                    |                                |           |                      |                           |            |               | Parameter                  |                   |                    | ar.       | - 🗆        |         |
|           | QsEMP : Network Device      | FRI      | W1                                                                                                    |                                |           |                      |                           |            |               | (A)                        | -                 |                    | P.        |            |         |
|           | QsEMP : Privileged User (   | K) I     | AU                                                                                                    |                                |           |                      |                           |            |               | E                          |                   |                    | vil       | - 🗆        |         |
|           | QsEMP : Afterhours Privil   |          |                                                                                                    |                                |           |                      |                           |            |               |                            |                   |                    |           |            |         |
|           | QsEMP : Excessive Audit     |          |                                                                                                    |                                |           |                      |                           |            |               |                            |                   |                    |           |            |         |
|           | UsEMP : Successive Audi     |          |                                                                                                    |                                |           |                      |                           |            |               |                            |                   |                    | -         |            |         |
|           | LogHnythm CMDB Databa       |          |                                                                                                    |                                |           |                      |                           |            |               |                            |                   | Close              | L L       |            |         |
|           | LogRhythm CMDB Stats V      | - 145    | Techt 1                                                                                                    | LeeDin they Discovering        |           | Heurie) 0 Mir (-)    | Cineta Event              | Masa       |               | Alarma on the occurrence   | of the Case M     | in a new set D-t-l | U.        |            |         |
| Ц         | LogRinythm CMDB Databas     | e War    | rning Enabled                                                                                                    | LogRnythm Diagnostics          | 4         | Hour(s), U Min(s), I | D. Single Event           | None       |               | The Lee Phyther Platform M | or the Case Ma    | inagement Data     | pase rea. |            |         |
| U         | Logranythm AD Sync Failu    | e        | Disabled                                                                                                    | LogKnythm Diagnostics          | 4         | nour(s), U Min(s), I | J. Single Event           | None       |               | The Logrinyalm Platform M  | nanager has tai   | ied when attem     | pung to   |            |         |

## Figure 4

- 2. Select the file created in the "Creating a SmartResponse Plugin" section.
- **3.** If a window appears warning that the GUID is already being used and asking if you would like to import with a new GUID (Figure 5), click the **Yes** button.

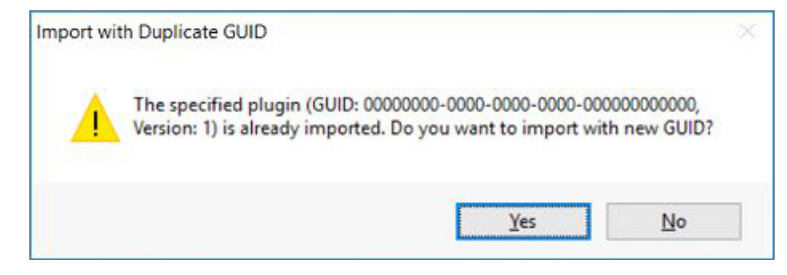

# Figure 5

4. The new SmartResponse will be reflected in the window (Figure 6).

| 0    | Action | ns 🔹 🛃 Create Plugin 👩 Properties     |        |         |                           |           |                                      |           |             |    |
|------|--------|---------------------------------------|--------|---------|---------------------------|-----------|--------------------------------------|-----------|-------------|----|
| Acti | on     | Name                                  | Status | Version | Last Updated On           | Plugin ID | Plugin GUID                          | AIE Count | Alarm Count | Ac |
|      |        |                                       |        |         |                           |           |                                      | -         | =           | -  |
| 1    |        | ThreatConnect Integration Commands_31 | Active | 1       | 1/24/2018 11:01:31.663 AM | 100000032 | 22139b14-4beb-46a9-b01e-7bfb9e6899f0 | 0         | 1           | 5  |

# Testing Plugin Actions

The SmartResponse plugin has five possible actions:

- Create Indicator: Creates an Indicator in ThreatConnect.
- Lookup Indicator: Retrieves information about an Indicator (if it exists) in ThreatConnect.
- **Report False Positive**: Increments the False Positive count for the given Indicator in ThreatConnect.
- **Report Observation**: Increments the Observation count for the given Indicator in ThreatConnect.
- **Trigger Playbook**: Triggers a Playbook within ThreatConnect. A data value can be passed to the Playbook.

Each action can be tested within LogRhythm to determine whether the connections between systems are working and to demonstrate the use of each action.

# NOTE: If a plugin action affects data in ThreatConnect, which is the case for all of the actions except Lookup Indicator, then testing the action will cause the data in ThreatConnect to be updated accordingly.

- **1.** Open the SmartResponse Plugin Manager.
- Select the SmartResponse in the top half of the window. The plugin actions to be tested will show in the list at the bottom of the window. In this example, the ThreatConnect:
   Lookup Indicator action is selected (Figure 7). This action is the simplest to test because it involves only data retrieval and thus does not change any of the data within ThreatConnect.

| Action                      | Name                                  | Status | Version | Last Updated On           | Plugin ID | Plugin GUID                          | AIE Count | Alarm Count | A |
|-----------------------------|---------------------------------------|--------|---------|---------------------------|-----------|--------------------------------------|-----------|-------------|---|
|                             |                                       |        |         |                           |           |                                      | =         | =           | - |
|                             | ThreatConnect Integration Commands_31 | Active | 1       | 1/24/2018 11:01:31.663 AM | 100000032 | 22139b14-4beb-46a9-b01e-7bfb9e6899f0 | 0         | 1           | 5 |
|                             |                                       |        |         |                           |           |                                      |           |             |   |
|                             |                                       |        |         |                           |           |                                      |           |             |   |
|                             |                                       |        |         |                           |           |                                      |           |             |   |
| ¢                           |                                       |        |         |                           |           |                                      |           |             | : |
| c<br>Actions                |                                       |        |         |                           |           | Parameters                           |           |             | 3 |
| c<br>Actions                |                                       |        |         |                           |           | Parameters                           |           |             | 3 |
| < Actions C Actions Threat( | Connect: Lookup Indicator             |        |         |                           |           | Parameters                           |           |             | 3 |

### Figure 7

**3.** Double click the selected line, and a window showing all of the parameters that the action takes will appear (Figure 8).

| lit View | My LogRhythm Tools          | Window H     | elp            | 1.                    | 1 -                 | 1.4.1                                            | ,                        |                      |                       |                                                                                                    |               |                  |           |            |         |
|----------|-----------------------------|--------------|----------------|-----------------------|---------------------|--------------------------------------------------|--------------------------|----------------------|-----------------------|----------------------------------------------------------------------------------------------------|---------------|------------------|-----------|------------|---------|
|          |                             |              |                |                       |                     |                                                  |                          |                      |                       |                                                                                                    |               |                  |           |            |         |
| Deployn  | nent Manager                |              |                | : Smart Respo         | nse Action Prope    | erties                                           |                          |                      |                       | - 0 3                                                                                                    | <             |                  |           |            | •       |
| ities P  | latform Manager Data Proce  | essors AI E  | ingine Netwo   | Action : Threa        | tConnect: Lookup    | Indicator                                        |                          |                      |                       |                                                                                                    |               |                  |           |            |         |
| m Rules  |                             |              |                | Parameters            |                     |                                                  |                          |                      |                       |                                                                                                    |               |                  |           |            |         |
| ag a col | umn header here to group I  | by that colu | mn.            | Define the comma      | ind line parameters | s that pass constant value                       | es or data fields to the | executable location. |                       |                                                                                                    |               |                  |           |            |         |
| Action   | Alarm Rule Name             |              | Status         | Name                  | Switch              | Туре                                             | / Value                  | Time Zone            | Time Format           | Test Value                                                                                                    | ▲ scription   |                  | _         | Log Entity | Log Hos |
|          |                             | SmartRe      | sponse Plugir  | Script                | -Filetc-lookup-i    | in Fixed                                         |                          |                      |                       |                                                                                                    |               |                  | ×         |            |         |
|          | Invalid logon Test Alarm    |              |                | Debug Mode            | -tcdebug            | Constant Value                                   |                          |                      |                       |                                                                                                    |               | -                |           |            |         |
|          | Test Alarm for triggering P | Action       | ns• 🛃 Crea     | ThreatConnect         | -tcserver           | Constant Value                                   |                          |                      |                       |                                                                                                    |               |                  |           |            |         |
|          | QsEMP : Excessive Suspi     | Action       | Name           | ThreatConnect         | -tcapiuser          | Constant Value                                   |                          |                      |                       |                                                                                                    | E Count       | Alarm Count      | Act       |            |         |
|          | QsEMP : Successive Attac    |              |                | ThreatConnect         | -tcpw               | Constant Value                                   |                          |                      |                       |                                                                                                    | L COURT       | - Count          |           |            |         |
|          | QsEMP : Compromise          |              | ThreatConne    | ThreatConnect         | -tcowner            | Constant Value                                   |                          |                      |                       |                                                                                                    | -             | 2                | 5         |            |         |
|          | QsEMP : Excessive Login     |              | ThreatConne    | LogRhythm Data        | -Irdata             | Constant Value                                   |                          |                      |                       |                                                                                                    | ~             | 0                | 5         |            |         |
|          | QsEMP : Successive Logi     |              |                | Test Settings         |                     |                                                  |                          |                      |                       |                                                                                                    |               |                  |           |            |         |
|          | QsEMP : Network Device      |              |                | Execute Smart R       | esponse Action Fro  | om : From Platfo                                 | omManager                | ~                    |                       | Browse                                                                                                    |               |                  | N_        |            |         |
|          | QsEMP : Network Device      |              |                | and the second second |                     |                                                  |                          |                      |                       | The second second second second second second second second second second second second second second second s |               |                  |           |            |         |
|          | QsEMP : *NIX Host Exces     |              |                |                       |                     |                                                  |                          |                      |                       |                                                                                                    |               |                  | 'N        |            |         |
|          | QsEMP : *NIX Host Succe     |              |                | Script                |                     | C3                                               |                          |                      |                       |                                                                                                    |               |                  |           |            |         |
|          | QsEMP : *NIX Host Critica   |              |                | anumbal eva El        | to leak up indicat  | teres 1 todahus teres                            | er tozoiurer toou        | toouner ledata t     | ctimen tenne tonner   | T                                                                                                    | -             |                  |           |            |         |
|          | QsEMP : Windows Host E      |              |                | powersneil.exe -rii   | етсноокиряпаса      | tor.ps 1 4cdebug 4cserve                         | er toppuser topw         | Acowner Aroata A     | cumeoutsecs toproxy - | lest                                                                                                    |               |                  | NI.       |            |         |
|          | QsEMP : Windows Host S      | <            |                | Results               |                     |                                                  |                          |                      |                       |                                                                                                    |               |                  | > h.      |            |         |
|          | QsEMP : Windows Host C      |              |                |                       |                     |                                                  |                          |                      |                       |                                                                                                    |               |                  |           |            |         |
|          | QSEMP : LogRhythm App       | Actions      |                | 1                     |                     |                                                  |                          |                      |                       |                                                                                                    |               |                  | / ^ Br_   |            |         |
|          | GSEMP : Network Device      |              |                |                       |                     |                                                  |                          |                      |                       |                                                                                                    | _             |                  |           |            |         |
| Ц        | USEMP : Privileged User (   | ▶ ThreatC    | onnect: Lookup |                       |                     |                                                  |                          |                      |                       | Close                                                                                                    |               |                  | VII.      |            |         |
| Ц        | GEMP : Atternours Privile . | ThreatC      | onnect: Report | Observation           |                     |                                                  |                          |                      |                       | 11                                                                                                    |               |                  |           |            |         |
|          | USEMP : Excessive Audit     | ThreatC      | onnect: Report | False Positive        |                     |                                                  |                          |                      |                       | 11                                                                                                    |               |                  | ~         |            |         |
| Ц        | Usemin : Successive Audi    |              |                |                       |                     |                                                  |                          |                      |                       |                                                                                                    |               |                  |           |            | L       |
| Ц        | LogRinythm CMDB Databa      |              |                |                       |                     |                                                  |                          |                      |                       |                                                                                                    |               | Close            |           |            |         |
| H        | LogRhythm CMDB Stats V      | Manalan      | Fashind 1      | - Distance            |                     | 2 Hourie) 0 Min(e) 0                             | Cineta Event             | Mana                 | AI                    | arms on the occurrence                                                                                         | of the Case N | anagement Data   | hase cer  |            | 2       |
| H        | LogPhythm CMDB Database     | e warning    | Disabled L     | ogranythm Diagnos     | ics                 | 2 Hour(s), 0 Min(s), 0                           | Single Event             | None                 | AI<br>Th              | ha LogPhythm Platform                                                                                          | Manager has f | anagement Data   | notion to |            | -       |
|          | Logranythm AD Sync Failure  |              | Disabled L     | Logranythm Diagnos    | 105                 | 2 Hour(s), U Min(s), U<br>2 Hour(s), 0 Min(s), 0 | - Single Event           | None                 | 11                    | he Logrinyulm Platform                                                                                         | manager has t | alleo when attem | pung to_  |            | L       |

- 4. Set values for each parameter in this window. Most of the parameters are self-explanatory and mirror those in the **tc.conf** file setup. Values entered in this window will override the corresponding values in **tc.conf**. Note the following information about two of the parameters:
  - -tcdebug controls whether debug information is shown or not. The values follow the PowerShell values for log outputs. The most commonly used value is Continue (shows all debug log lines, but does not interrupt the program from running). The default value is SilentlyContinue... (no log lines are output, and the program is not interrupted).
  - -Irdata is the LogRhythm data used by the action. In most cases, it will be an Indicator value (e.g., IP Address, Host). It is a required value.
- 5. Once value(s) have been entered and another field has been clicked in, the Script section of the window will reflect the changes (Figure 9). Typically, all the values mirrored in tc.conf were already set when the plugin was created, and so the only value that must be set here is -lrdata.

| Name               | Switch                  | Туре            | 1         | Value              | Time Zone        | Time Format            | Test Value | ^  |
|--------------------|-------------------------|-----------------|-----------|--------------------|------------------|------------------------|------------|----|
| Script             | -Filetc-lookup-in       | Fixed           |           |                    |                  |                        |            |    |
| LogRhythm Data     | -Irdata                 | Constant Value  | •         | 123.123.123.123    |                  |                        |            |    |
| ThreatConnect      | -tcserver               | Constant Value  |           |                    |                  |                        |            |    |
| ThreatConnect      | -tcapiuser              | Constant Value  | 3         |                    |                  |                        |            |    |
| ThreatConnect      | -tcpw                   | Constant Value  |           |                    |                  |                        |            |    |
| ThreatConnect      | -tcowner                | Constant Value  |           |                    |                  |                        |            |    |
| Timeout            | -tctimeoutsecs          | Constant Value  |           |                    |                  |                        |            | Y  |
| Execute Smart F    | Response Action From    | : From          | n Platfon | mManager           | ~                |                        | Brow       | 58 |
| powershell.exe -Fi | ile tc-lookup-indicator | ps1 -Irdata 123 | 123.123   | .123 toserver toap | biuser topw toow | ner tctimeoutsecs tcpr | oxy - Tes  | t  |
|                    |                         |                 |           |                    |                  |                        |            |    |

6. Once all parameter values have been entered, click the **Test** button towards the bottom right of the window. Click the **Yes** button on the next two dialog boxes (Figure 10 and Figure 11), and then the script will run.

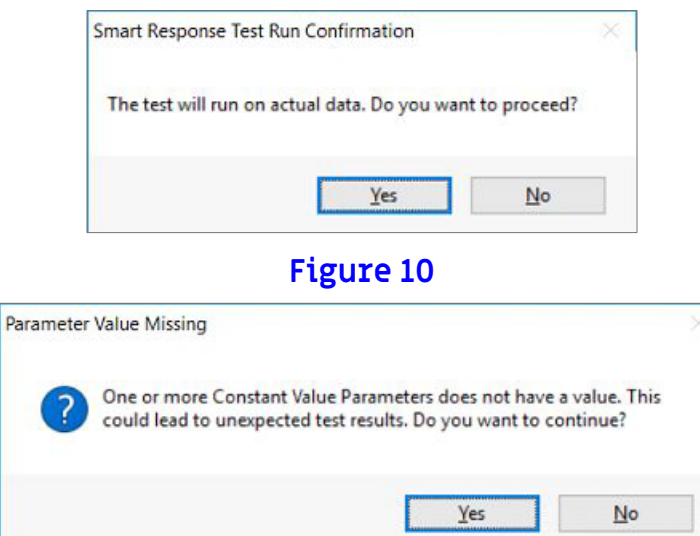

# Figure 11

7. The Results should show the following: Executed: Success (Figure 12).

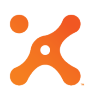

| Script                                                                           |            |              |               | •         |      |
|----------------------------------------------------------------------------------|------------|--------------|---------------|-----------|------|
| powershell.exe -File tc-lookup-indicator.ps1 4rdata 123.123.123.123.123 tcserver | -tcapiuser | tcpw tcowner | +ctimeoutsecs | toproxy - | Test |
| lesults                                                                          |            |              |               |           |      |
|                                                                                  |            |              |               |           |      |
|                                                                                  |            |              |               |           |      |

8. Click the View Details button to view any output, including debug statements.

# Using Plugin Actions

The most common way to use the plugin actions is to have an Alarm Rule auto-execute them within LogRhythm. The following example demonstrates how to trigger a Playbook to execute within ThreatConnect when an Indicator from incoming LogRhythm data matches an Indicator existing in a LogRhythm List:

1. This example assumes that LogRhythm has an existing List, shown in Figure 13, that contains two Indicators (IP Addresses in this example). For details on how to set up external sources that would fill such Lists, please refer to the LogRhythm documentation.

|                                                    |                  | • |
|----------------------------------------------------|------------------|---|
| List Properties                                    | - 0              | × |
| Basic Configuration List Items Additional Settings |                  | • |
| Testing List for Rules<br>Add Item                 |                  |   |
| Add Item                                           | Add List         |   |
| Filter                                             | Expiration Date  |   |
| 192.168.4.1                                        | N/A<br>N/A       |   |
| <                                                  |                  | > |
| Remove Selected                                    | Reset Expiration |   |
| Import items Export items                          | OK Cancel Apply  |   |

- 2. Open the Deployment Manager, and click the Alarm Rules tab.
- 3. Click the + button to create a new rule. A window for the rule will open (Figure 14).

| Alarm Rule                                                                                                    | * · · · ·                                                                                                    |             |
|----------------------------------------------------------------------------------------------------|----------------------------------------------------------------------------------------------------|-------------|
| Sala and Sala and Sala and Sala and Sala and Sala and Sala and Sala and Sala and Sala and Sala and Sala and Sa |                                                                                                    |             |
| Frimary Criteria Filters<br>reate fitters that identify Events to consider for alarming. All primary or        | teria filters must be met in order for an Event to be considered. At least one Primary Otteria filter must be specified. |             |
| Fields Filtered On                                                                                             |                                                                                                    | Record Type |
|                                                                                                    |                                                                                                    |             |
|                                                                                                    |                                                                                                    |             |
|                                                                                                    |                                                                                                    |             |
|                                                                                                    |                                                                                                    |             |
|                                                                                                    |                                                                                                    |             |
|                                                                                                    |                                                                                                    |             |
|                                                                                                    |                                                                                                    |             |
|                                                                                                    |                                                                                                    |             |
|                                                                                                    |                                                                                                    |             |
|                                                                                                    |                                                                                                    |             |
|                                                                                                    |                                                                                                    |             |
|                                                                                                    |                                                                                                    |             |
|                                                                                                    |                                                                                                    |             |
|                                                                                                    |                                                                                                    |             |
|                                                                                                    |                                                                                                    |             |
|                                                                                                    |                                                                                                    |             |
|                                                                                                    |                                                                                                    |             |
|                                                                                                    |                                                                                                    |             |
|                                                                                                    |                                                                                                    |             |
|                                                                                                    |                                                                                                    |             |
|                                                                                                    |                                                                                                    |             |
| inimum Event Priority                                                                                          |                                                                                                    |             |
| ecify the minimum priority an event must have to be considered for a                                           | laming.                                                                                                    |             |
| ent priority must be greater than: U                                                                           |                                                                                                    |             |
| mary Criteria Include Filters Exclude Filters Day and Time C                                                   | riteria Log Source Criteria   Aggregation   Settings   Notify   Actions   Information                                    |             |
|                                                                                                    |                                                                                                    |             |
|                                                                                                    |                                                                                                    |             |

4. On the first tab shown at the bottom of the window, **Primary Criteria**, add a filter that compares the value in the **IP Address (Origin)** column (this column is for the incoming LogRhythm data) with any value in the List (Figure 15). Note that the term **Is** in the **Filter Mode** column indicates that a comparison/IN operation should be performed.

| P Address (Origin)                                                                                       |                                 |                                                     |               |                        |   |             |        |   |            |
|----------------------------------------------------------------------------------------------------|---------------------------------|-----------------------------------------------------|---------------|------------------------|---|-------------|--------|---|------------|
|                                                                                                    |                                 |                                                     |               |                        |   |             |        |   | <br>Custom |
|                                                                                                    |                                 |                                                     |               |                        |   |             |        |   |            |
|                                                                                                    | Log Message F                   | ilter                                               |               |                        |   |             | ×      | < |            |
|                                                                                                    | <b>t t</b>                      | Add New Field Filter:                               |               |                        | ~ | Edit Values | Delete |   |            |
|                                                                                                    | Operator                        | Field                                               | Filter Mode   | Filtered Values        |   |             |        |   |            |
|                                                                                                    | •                               | IP Address (Origin)                                 | ls            | Testing List for Rules |   |             |        |   |            |
|                                                                                                    |                                 |                                                     |               |                        |   |             |        |   |            |
|                                                                                                    |                                 |                                                     |               |                        |   |             |        |   |            |
|                                                                                                    |                                 |                                                     |               |                        |   | ОК          | Cancel |   |            |
| inimum Event Priority                                                                                    |                                 |                                                     |               |                        |   | ОК          | Cancel | 1 |            |
| inimum Event Priority<br>cdy the minimum priority an event must<br>erit priority must be greater than:   | have to be considered for alar  | 89.                                                 |               |                        | C | ОК          | Cancel | 1 |            |
| inimum Event Priority<br>ectly the minimum priority an event must<br>erit priority must be greater than: | have to be considered for alarr | nng.<br>Iria Log Source Criteria   Aggregation   Se | ttings Notify | Actions Information    | C | ОК          | Cancel | 1 |            |

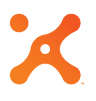

5. Click on the Actions tab at the bottom of the screen. This tab is where the SmartResponse plugin is chosen and the values are set. In this example, the action is **Report Observation**, and the **LogRhythm Data** parameter is set to **IP Address (Origin)** (Figure 16).

NOTE: Make sure to click the Save Action button on this screen before moving on.

|                                                          | 1                                                                                                    |                       |                      |              |                |                        |                        |                     |              |        |
|----------------------------------------------------------|----------------------------------------------------------------------------------------------------|-----------------------|----------------------|--------------|----------------|------------------------|------------------------|---------------------|--------------|--------|
| Execution Sequence                                       | Action Name                                                                                                    |                       |                      |              | Approval(s) Re | equired Exec           | cution Target          |                     |              | -      |
| un Actions ®At th                                        | e Same Time 🔿 In the order lis                                                                                                    | ted                   |                      |              |                |                        |                        | 1                   | Delete New J | Action |
|                                                          |                                                                                                    |                       |                      |              |                |                        |                        |                     |              |        |
| t Action ThreatCo                                        | innect Integration Commands_31:                                                                                                    | ThreatConnect: Rep    | ort Observation      |              |                |                        |                        |                     |              |        |
| arameters Define th                                      | e command line parameters that n                                                                                                    | ass constant values   | or data fields to th | e executable |                |                        |                        |                     |              |        |
| lame                                                     | Switch                                                                                                    | Tune                  | Value                |              | -              | Time Zone              |                        | Time Forma          | ,            |        |
| cript                                                    | -File to-report-observation ps                                                                                                    | 1 Fixed               | Turbo                |              |                | 11110 2010             |                        | This Conta          |              | _      |
| ogRhythm Data                                            | -Irdata                                                                                                    | Alarm Field           | < P Address          | (Origin)>    |                |                        |                        |                     |              |        |
| hreatConnect Server UR                                   | L -tcserver                                                                                                    | Constant Value        |                      |              |                |                        |                        |                     |              |        |
| hreatConnect User ID                                     | -tcapiuser                                                                                                    | Constant Value        |                      |              |                |                        |                        |                     |              |        |
| hreatConnect User PW                                     | -topw                                                                                                    | Constant Value        |                      |              |                |                        |                        |                     |              |        |
|                                                          |                                                                                                    |                       |                      |              |                |                        |                        |                     |              |        |
| pprovals                                                 |                                                                                                    |                       |                      |              | Execu          | te SmartResponse       | Action from:           |                     |              |        |
| he action must be approve<br>vel prior to being executed | d by at least one person in each                                                                                                    | Add                   | Add Group            | Delete       | From F         | latformManager         |                        |                     |              |        |
|                                                          |                                                                                                    |                       |                      | -            |                |                        |                        |                     |              |        |
| evel Name                                                |                                                                                                    |                       | V                    | Туре         |                |                        |                        |                     |              |        |
|                                                          |                                                                                                    |                       |                      |              |                |                        |                        |                     |              |        |
| wershell.exe -File to-report                             | observation.ps1 -Irdata <ip addr<="" td=""><td>ess (Origin)&gt; {cserve</td><td>r tcapiuser top</td><td>ow łcowne</td><td>r tctimeoutsec</td><td>в - Соргаху - Соргахуч</td><td>userid toproxypw todeb</td><td>ug SilentlyContinue</td><td>Save A</td><td>ction</td></ip> | ess (Origin)> {cserve | r tcapiuser top      | ow łcowne    | r tctimeoutsec | в - Соргаху - Соргахуч | userid toproxypw todeb | ug SilentlyContinue | Save A       | ction  |
|                                                          |                                                                                                    |                       |                      |              |                |                        |                        |                     |              |        |

#### Figure 16

6. The rest of the tabs can be configured as needed for notifications, rule active time frames, etc. Please refer to LogRhythm documentation for full details.

Another way to use plugin actions is to run a SmartResponse Action within the web console to show more data about an Indicator:

1. Open the web console (dashboard) and log in. A screen similar to the one in Figure 17 will appear.

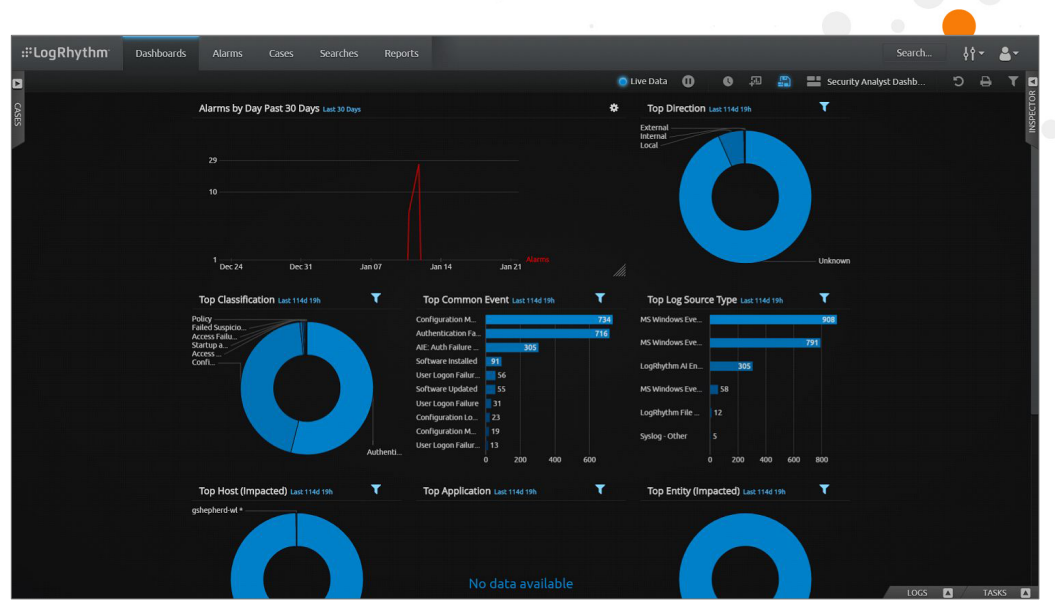

- 2. Click the Logs option in the bottom right-hand corner.
- 3. The resulting screen will show the events that have been captured. The columns can be filtered, marked as favorites, or displayed in themed groups (e.g., Application, Hosts, Location). The example in Figure 18 shows IP Address (Origin), IP Address (Impacted), and Host (Impacted) as favorite columns. It also displays the results of a filter that shows only log lines for which IP Address (Origin) is not blank.

| :#LogRhy1              | thm     | Dashboard                | s             | Alarms Cases S                  | earches      | Reports                    |        |           |    |                               |            |             |                      | Search          | 14     | 49 <del>-</del> |       |
|------------------------|---------|--------------------------|---------------|---------------------------------|--------------|----------------------------|--------|-----------|----|-------------------------------|------------|-------------|----------------------|-----------------|--------|-----------------|-------|
| D                      |         |                          |               |                                 |              |                            |        |           | •  | Live Data 🛛 🛈                 | •          | a e         | 📇 🔛 Securit          | y Analyst Dashb | °D     |                 | Т     |
| s                      |         |                          | Ala           | arms by Day Past 30 Days        | Last 30 Days |                            |        |           |    | Top Directi                   | OR Last 11 |             | T                    |                 |        |                 |       |
| 385                    |         |                          |               | 1<br>10<br>1<br>1 pr: 24 pr: 31 |              | 100.07 km14                | lan 21 |           |    | External<br>Internal<br>Local |            |             | Unknown              |                 |        |                 |       |
|                        | 83 Ever |                          |               | DELY DELY                       | ,            |                            | Juiter |           |    |                               |            |             |                      |                 |        |                 |       |
| IP Address<br>(Origin) | ÷       | IP Address<br>(Impacted) | <b>#</b><br>≑ | Host (Impacted)                 | ±<br>↓       | Log Date                   | +      | Log Count |    | Priority                      | 44         | Log Sou     | се Туре              |                 | 14 (C) | Classi          | fical |
| (NonBlanks)            | 0       | Type Here                |               | Type Here                       |              | Select Timeframe           |        | Type Here |    | Type Here                     |            | Type Her    | 2                    |                 |        | Type H          | lere  |
| 217.171.86.137         | *       |                          | \$            | galageband-ad *                 | \$           | 01/17/2018 2:15:52.013 pm  | ۰      | 1         | \$ | 25                            | \$         | Syslog - C  | ther                 |                 | \$     | Failed f        | Susp  |
| 82.146.166.56          |         |                          |               | patrophend with                 |              | 01/17/2018 1:09:16.023 pm  |        | 1         |    | 25                            |            | Syslog - C  | ther                 |                 |        | Failed S        | Susp  |
| 92.62.219.172          |         |                          |               | pringhanitat *                  |              | 01/17/2018 12:53:54.020 pm |        | 1         |    | 25                            |            | Syslog - C  | ther                 |                 |        | Failed S        | Susp  |
| 192.168.4.1            |         |                          |               | pringhead of *                  |              | 01/17/2018 11:29:22.017 am |        | 1         |    | 31                            |            | Syslog - C  | ther                 |                 |        | Failed S        | Susp  |
| 192.168.4.59           |         |                          |               | WIN-ONCAG8HNNNM *               |              | 01/12/2018 4:21:12:263 pm  |        | 1         |    | 25                            |            | MS Winde    | ws Event Logging - A | Application     |        | Authen          | atica |
| 192.168.4.59           |         |                          |               | WIN-ONCAG8HNNNM *               |              | 01/12/2018 2:58:14.407 pm  |        | 1         |    | 25                            |            | MS Winde    | ws Event Logging - / | Application     |        | Auther          | ntica |
| 192.168.4.59           |         |                          |               | WIN-ONCAG8HNNNM *               |              | 01/12/2018 11:13:17.300 am |        | 1         |    | 25                            |            | MS Winde    | ws Event Logging - / | Application     |        | Authen          | itica |
| 192.168.4.59           |         |                          |               | WIN-ONCAG8HNNNM *               |              | 01/12/2018 11:11:01.507 am |        | 1         |    | 25                            |            | MS Winde    | ws Event Logging - A | Application     |        | Authen          | atica |
| 192.168.4.59           |         |                          | ۰             | WIN-ONCAG8HNNNM *               |              | 01/12/2018 10:48:13.793 am |        | 1         |    | 25                            |            | MS Winde    | ws Event Logging - A | Application     |        | Authen          | atica |
| 192.168.4.59           |         |                          |               | WIN-ONCAG8HNNNM *               |              | 01/12/2018 9:41:38.110 am  |        | 1         |    | 25                            |            | MS Winde    | ws Event Logging - A | Application     |        | Authen          | atica |
| 192.168.4.59           |         |                          |               | WIN-ONCAG8HNNNM *               |              | 01/11/2018 2:52:48.800 pm  |        | 1         |    | 25                            |            | MS Winds    | ws Event Logging - / | Application     |        | Authen          | ntica |
| 192.168.4.59           |         |                          |               | WIN-ONCAG8HNNNM *               |              | 12/19/2017 3:26:39.807 pm  |        | 1         |    | 25                            |            | MS Winde    | ws Event Logging - / | Application     |        | Authen          | ntica |
| 192.168.4.59           |         |                          |               | WIN-ONCAG8HNNNM *               |              | 12/19/2017 2:14:37.463 pm  |        | 1         |    | 25                            |            | MS Winde    | ws Event Logging - A | Application     |        | Authen          | htica |
| 192.168.4.59           |         |                          |               | WIN-ONCAG8HNNNM *               |              | 12/19/2017 2:12:20.447 pm  |        | 1         |    | 25                            |            | MS Winde    | ws Event Logging - A | Application     |        | Authen          | atica |
| 192.168.4.59           |         |                          |               | WIN-ONCAG8HNNNM *               |              | 12/19/2017 2:06:20.727 pm  |        | 1         |    | 25                            |            | MS Winds    | ws Event Logging - A | Application     |        | Authen          | atica |
| 192.168.4.59           |         |                          |               | WIN-ONCAG8HNNNM *               |              | 12/19/2017 1:56:36.277 pm  |        | 1         |    | 25                            |            | MS Winde    | ws Event Logging - / | Application     |        | Authen          | atica |
| 103 169 4 50           |         |                          |               | WINI CALCACOUNDING &            |              | 12/10/2017 1:06:54 412.000 |        | 1         |    | 26                            |            | MAC Islands | ur funnt Longing     | antication      |        | -               | _     |

- 4. To find ThreatConnect information about a particular IP Address, select a cell on the row that contains the IP Address in question, and then click on one of the gear icons.
- **5.** A panel will open on the right-hand side of the screen (Figure 19). Under the **Actions** tab, click the down arrow for the **SmartResponse** section. Then choose a plugin action that will show all the parameters to be passed. Make sure the **LogRhythm Data** field is filled in with the IP Address in question. LogRhythm will list all available options when that field is selected.

|                    |          |                            |                    |          |                          |              |                     | 6              | 1         |            |                     |                        |          |
|--------------------|----------|----------------------------|--------------------|----------|--------------------------|--------------|---------------------|----------------|-----------|------------|---------------------|------------------------|----------|
| :#LogRhy1          | thm      | Dashboards                 |                    |          |                          |              |                     |                |           |            |                     |                        | <u> </u> |
|                    |          |                            |                    |          | Live Data 🕕 🕓            | <u>ب</u> م   | 🗋 🔡 Securit;        | Analyst Dashb  |           | т          | ۵                   |                        |          |
| Alarm              | ns by D  | Day Past 30 Days Last 3    |                    |          |                          | То           | p Direction Last 11 |                | т         |            |                     | l: IP Address (Origin) |          |
|                    |          |                            |                    |          |                          | Exter        | nal                 | -              |           |            |                     |                        |          |
|                    |          |                            |                    |          |                          | Local        | al A                |                |           |            | Actions             |                        |          |
|                    |          |                            |                    |          |                          |              |                     |                | 1         |            | Value               | Field                  |          |
| 10                 |          |                            |                    |          |                          |              |                     |                | 1.000     |            | value               | Field                  |          |
|                    |          |                            |                    |          |                          |              |                     |                |           |            |                     | IP Address (Ori        | igin)    |
|                    |          |                            |                    |          |                          |              |                     |                |           |            |                     |                        |          |
|                    |          |                            |                    |          |                          |              |                     |                |           |            | Pivot               |                        |          |
|                    | Der 24   | Dec 31                     | lan 14             |          | Alarms                   |              |                     |                | Unknown   |            | Threat Intelligence |                        |          |
| -                  |          | -                          |                    |          |                          |              |                     |                |           |            |                     |                        |          |
| owing 44 of 144    | 183 Ever | nts C                      | Favoribes          | Applicat | ion KBytes/Packets Cl    | assification | Host Identity       | Location Lo    | g Network | 2 <b>*</b> |                     |                        |          |
| Address<br>Origin) | - Ŧ      | IP Address I<br>(Impacted) | Host (Impacted)    | 1        | Log Date                 | 4            | Log Count           | ∓<br>≜ Priorit | v Å       |            | C                   |                        |          |
| onBlanks)          | 0        | Type Here                  | Type Here          | *        | Select Timefra           | me           | Type Here           | Type H         | ere       | SNC        | Smarckesponse       |                        |          |
| 7.171.86.137       | 0        | 6                          | advantant *        | ø        | 01/17/2018 2:15:52.013 p | m <b>4</b>   | F 1                 | <b>6</b> 25    | 0         | Ĕ          |                     |                        |          |
| 146.166.56         |          |                            | getrephendrat *    | -        | 01/17/2018 1:09:16.023 p | m            | 1                   | 25             |           | 8 A        | meatconnect owne    |                        |          |
| 62.219.172         |          |                            | pringhand at *     |          | 01/17/2018 12:53:54.020  | pm           | 1                   | 25             |           | ILS I      | Please Select       |                        |          |
| 2.168.4.1          |          |                            | advantant -        |          | 01/17/2018 11:29:22:017  | am           | 1                   | 31             |           | ETA        | LonRhythm Data:     |                        |          |
| 2.168.4.59         |          |                            | WIN-ONCAG8HNNNM *  |          | 01/12/2018 4:21:12 263 p | m            | 1                   | 25             |           |            | 317 171 06 137      |                        |          |
| 2.168.4.59         |          |                            | WIN-ONCAG8HNNNM *  |          | 01/12/2018 2:58:14.407 p | m            | 1                   | 25             |           |            | 217.171.00.137      |                        | U        |
| 2.168.4.59         |          |                            | WIN-ONCAG8HNNNM *  |          | 01/12/2018 11:13:17.300  | am           | 1                   | 25             |           |            |                     |                        |          |
| 2 168 4 59         |          |                            | WIN-ONCAG8HNNNM *  |          | 01/12/2018 11:11:01 507  | am           | 1                   | 25             |           |            | Plaxa Salart        |                        |          |
| 2 168 4 59         |          |                            | WIN-ONCAG8HNNNM *  |          | 01/12/2018 10:48:13 793  | am           | 1                   | 25             |           |            | Theose Selece       |                        |          |
| 2 168 4 59         |          |                            | WIN-ONCAG8HNNNM *  |          | 01/12/2018 9:41:38 110 a | m            | 1                   | 25             |           |            |                     |                        |          |
| 2 169 4 59         |          |                            | WINLONCACEUNNNM *  |          | 01/11/2018 2:52:48 800 0 | m            | 1                   | 25             |           |            | Please Select       |                        |          |
| 2 169 4 59         |          |                            | WIN-ONCACEUNNNM *  |          | 12/10/2017 2:26:30 807 0 | m            | 1                   | 25             |           |            |                     |                        |          |
| 2 169 4 50         |          |                            |                    |          | 12/10/2017 2:14:27 462 p |              | 1                   | 25             |           |            |                     |                        |          |
| 2.100.4.59         |          |                            | WINCONCAGERINNIN * |          | 12/19/2017 2.14.37.463 p |              |                     | 25             |           |            | Diax a Colack       |                        |          |
| 2.108.4.59         |          |                            | WIN-ONCAG8HNNNM *  |          |                          |              |                     |                |           |            |                     |                        |          |
| 2 3 M / 50         |          |                            |                    |          | 12/19/2017 2.12.20.447 p | m            | 1                   | 25             |           |            |                     |                        |          |
| 2.100.4.55         |          |                            | WIN-ONCAG8HNNNM *  |          | 12/19/2017 2:12:20.447 p | m            | 1                   | 25             |           |            |                     |                        |          |

6. Scroll down to the bottom of the panel on the right-hand side of the screen, and click on the **Run** option (Figure 20).

| :#Logi     | Rhythm                  | Dashboards           |           |                   |                        |              |            |                 |                      |          |      |                                                                                                    | Search 🕴             | · 🛓 - |
|------------|-------------------------|----------------------|-----------|-------------------|------------------------|--------------|------------|-----------------|----------------------|----------|------|----------------------------------------------------------------------------------------------------|----------------------|-------|
| D          |                         |                      |           |                   | 🔵 Live Data            | 00           | pa 🔓       | Executiv        | ve Dashboard         | e c      | T    | ۵                                                                                                    |                      |       |
| CASES      | Log Proces              | sing Rate            |           | Log, Event,       | and Alarm Trend Last 3 | ) Days       |            |                 |                      |          |      | Field: I                                                                                                    | P Address (Impacted) |       |
|            |                         |                      |           | 10k               |                        |              |            |                 | Logs Processed By Dr |          |      | Actions                                                                                                    |                      |       |
|            |                         |                      |           | 1.0k ———          |                        |              |            |                 |                      |          |      | Value                                                                                                    | Field                | - 1   |
|            |                         | 4                    |           | 100               | $\sim \sim \sim$       | $\sim$       | ~~         |                 | Events               |          |      |                                                                                                    |                      |       |
|            | 0                       | Log Rate (MPS)       |           |                   |                        |              |            |                 |                      |          |      |                                                                                                    |                      |       |
|            |                         |                      |           | 1<br>Jan 07       | Jan 14                 | Jan 21       | Jan 28     | Feb 04          |                      |          |      | Please Select                                                                                                    |                      |       |
|            |                         |                      |           |                   |                        |              |            |                 |                      |          |      | Debug Mode:                                                                                                    |                      |       |
|            | Top Classif             | cation Last 128d 22h |           | Top Comm          | on Event Last 128d 22h |              | Top Log    | Source Type Las |                      |          |      | SilentlyContinue                                                                                                    |                      | 8     |
| Cr<br>Pr   | ritical<br>olicy        |                      | ×.        | General Error Lo  | 9                      |              | MS Windows | Eve             |                      |          |      | The statement of the statement of the st |                      |       |
| Ar<br>St   | ccess Failu<br>tartup a |                      |           | Configuration M.  |                        |              | MS Windows | Eve             |                      |          |      |                                                                                                    |                      |       |
| Fa         | ailed                   |                      |           | Authentication F  | a_ 📃                   |              | MS Windows | Eve             |                      |          |      |                                                                                                    |                      |       |
| A          | uth                     |                      |           | AIE: Auth Failure |                        |              | LooDhather |                 |                      |          |      |                                                                                                    |                      |       |
| Showing 51 | of 14674 Eve            |                      |           |                   |                        |              |            |                 |                      | Network  | *    | Execute from: Plat                                                                                                    | form Manager 👻       |       |
| IP Address | s 🖡                     | IP Address           | Ŧ         |                   | <b>#</b>               |              | Ξ.         |                 | <b>#</b>             | <b>#</b> |      |                                                                                                    |                      |       |
| (Origin)   | ÷                       | (Impacted)           | Host (Imp | acted)            | Log Date               | + Timoframa  | ↓ Lo       | g Count         | Priority             | 0 L      | NS   |                                                                                                    |                      |       |
| (NOTIBIANK | 5 <b>7 U</b>            | Type nere            | Type Here | last 4            | Seler                  | od:16.017.cm | iy         | penere          | Type Here            | *        | EI I |                                                                                                    |                      |       |
| 123.123.12 | 3 123                   |                      | *         | and a             | 01/22/2018 113         | 6:16:017 pm  | **         |                 | 25                   | *        | & AG |                                                                                                    |                      |       |
| 123.123.12 | 3.123                   |                      | gringher  | - 100 P           | 01/22/2018 1:3         | 3:33.017 pm  | 1          |                 | 25                   | 5        | VILS |                                                                                                    |                      |       |

### Figure 20

7. The results will open in a new browser tab (Figure 21).

| silial cresponse Oucp                                                                                                    |                                                                                                    |
|----------------------------------------------------------------------------------------------------|----------------------------------------------------------------------------------------------------|
| SmartResponse Action:                                                                                                    | ThreatConnect: Lookup Indicator                                                                                                    |
| Run Time: 1072 ms                                                                                                    |                                                                                                    |
| Status: Completed suc                                                                                                    | ccessfully                                                                                                    |
| Output Results:                                                                                                    |                                                                                                    |
| Response: {     "address": {         "id": 12897616,         "owner": {         "id": 1,         "name": "System",         "type": "Organizat         },         "dateAdded": "201         "lattModified": "201         "rating": 4.00,         "confidence": 65,         "threatAssessRatin         "threatAssessConfil         "threatAssessConfil         "webLink":         "https://app.threatcomRaddress=123.123.         "ip": "123.123.123.123.     } } | ion"<br>6-10-20T15:07:32Z",<br>18-01-24T16:32:20Z",<br>g": 2.73,<br>idence": 46.37,<br>onnect.com/auth/indicators/details/address.xht<br>123.123\u0026owner=System",<br>123" |

Figure 21